## eTranscript California procedure – email notification for received transcripts

In eTranscript California, if a college is listed on the 'production' Xap Control Center, then other colleges see them as being ready to accept transcripts. When colleges new to eTranscript California have not yet set up automated processes to receive electronic transcripts into their internal systems, they sometimes may be unaware that other eTranscript California colleges are sending electronic transcripts to them. Even if a college is not ready to accept incoming transcripts into their student information system, they can still benefit by receiving the transcript to view online, print, and process manually. And most importantly, this ensures that student transcripts receive the prompt attention they deserve.

One way for a college to make sure received transcripts do not go unnoticed is to use the automated email function associated with transcript downloading. This function sends an email notification if a transcript has been received but not downloaded within a user-selected period of time.

The basic steps involved in this solution are:

- A. Log into the Control Center using the account of the person who will be receiving the email notification of transcripts received.
- B. Using the Download Manager (menu path Transcripts → Download College Transcripts), set up an eTranscript California transcript download slot to download transcript files in the desired format (PDF, EDI, or XML). Typically, you will want to select the PDF format unless you have software to process XML or EDI transcripts.
- C. When configuring the transcript download slot, select the option to send an email when a received transcript has not been downloaded, and select the period of time after receipt of the transcript when the email will be sent.

When an email notification of a received transcript arrives, there are two basic approaches that can be employed for retrieving and processing the transcript:

- Using the Transcripts We've Received Report in the Control Center, you can view and print transcripts online to process them manually.
- You can retrieve the downloaded file and print or process it as appropriate.

## Implementation Steps for Email Notification

The user performing these steps must have been granted the ability to download college transcripts via the Account Manager. (See your eTranscript California administrator for help if you need to be granted this ability.) The email address that is used for notification of received transcripts is the email address associated with the user account signed in during these steps.

1. Log into the Control Center. Then, from the Transcripts drop-down menu, select "Download College Transcripts" as shown in *Figure D-1*.

| Home                                | Transcripts                      | Application Processing | g Reports      | Preference | es Help |        |       |
|-------------------------------------|----------------------------------|------------------------|----------------|------------|---------|--------|-------|
| Request College Transcripts         |                                  | - <b>1</b>             |                |            |         |        |       |
| Fulfill College Transcript Requests |                                  | ~~ <b>`</b> `          |                |            |         |        |       |
| 1                                   | Download College Transcripts     |                        |                |            | 10      |        |       |
| 1 yes                               | Download High School Transcripts |                        | Control Center |            |         |        |       |
| Data M                              | Reports                          |                        | Ferm Statu:    | s          |         |        |       |
|                                     | Un Preferences<br>About CCCTran  |                        |                | Term       |         | Status | Notes |
| Un                                  |                                  |                        | Fall 2009      |            |         | OPEN   |       |
|                                     |                                  |                        | Fall 2010      |            |         | OPEN   |       |
| Help                                |                                  | Spring 2010            |                |            | OPEN    |        |       |
| Control Center Tour                 |                                  | Calendar               |                |            |         |        |       |

Figure D-1. Transcripts Drop-Down Menu

2. If the resulting screen is like the one shown in *Figure D-2*, then there are no download slots allocated to this account, and you will need to allocate one. Otherwise, skip to step 3.

| Home                                                                                                    | Transcripts | Application Processing | Reports | Preferences | Help |
|----------------------------------------------------------------------------------------------------|-------------|------------------------|---------|-------------|------|
| Tra<br>Web [                                                                                                    | nscrip      |                        |         |             |      |
| The Download Manager is currently not configured for this account. If you wish to enable web-based or automated Export file download you must <u>configure your download slots</u> in the Download Manager and select an Export Wizard or Print Wizard project. |             |                        |         |             |      |

Figure D-2. Web Download Screen (No Slots Allocated)

- a. In the screen shown in *Figure D-2*, click on the link, "configure your download slots". This will result in the screen shown in *Figure D-3*.
- b. Click on "Slot Allocation" in the left column to display the Download Slot Allocation screen (*Figure D-4*).
- c. Click on one of the open slots, the select the account holder's name from the Download Menu.
- d. Click on the "update" button at the bottom of the screen. This will display the College Download Slot Settings screen like the one shown in *Figure D-6*. Go to step 4.

| Transcripts                                    | wnload Settings Mark/Unmark Records Automate Download                                                                                                    |
|------------------------------------------------|----------------------------------------------------------------------------------------------------|
| <u>Slot Allocation</u><br>Format Configuration | College Download Slot Settings<br>Your Download Slots                                                                                                    |
|                                                | You currently have no download slots assigned to you. Each application is allocated 30 distinct download slots for logging purposes. The number of slots assigned to each user is controlled by a campus representative with download administration privileges. Please <u>click here</u> if you require further assistance. |

Figure D-3. College Download Setting Screen (No Slots Allocated)

| Download Settings Mark/Unmark Records Automate Download                                                                      |                          |                                                                                               |  |  |  |
|----------------------------------------------------------------------------------------------------|--------------------------|-----------------------------------------------------------------------------------------------|--|--|--|
|                                                                                                    |                          |                                                                                               |  |  |  |
| Slot Allocation                                                                                                    | Download Slot Allocation |                                                                                               |  |  |  |
| Format Configuration Default Viewer                                                                                          | Slots                    |                                                                                               |  |  |  |
| Delaurenonen                                                                                                    | 1.* Open Slot            | 16. Open Slot                                                                                 |  |  |  |
|                                                                                                    | 2. Open Slot             | 17. Open Slot                                                                                 |  |  |  |
|                                                                                                    | 3. Open Slot             | 18. Open Slot                                                                                 |  |  |  |
|                                                                                                    | 4. Open Slot             | 19. Open Slot                                                                                 |  |  |  |
|                                                                                                    | 5. Open Slot             | 20. Open Slot                                                                                 |  |  |  |
|                                                                                                    | 6. Open Slot             | 21. Open Slot                                                                                 |  |  |  |
|                                                                                                    | 7. Open Slot             | 22. Open Slot                                                                                 |  |  |  |
|                                                                                                    | 8. Open Slot             | 23. Open Slot                                                                                 |  |  |  |
|                                                                                                    | 9. Open Slot             | 24. Open Slot                                                                                 |  |  |  |
|                                                                                                    | 10. Open Slot            | 25. Open Slot                                                                                 |  |  |  |
|                                                                                                    | 11. Open Slot            | 26. Open Slot                                                                                 |  |  |  |
|                                                                                                    | 12. Open Slot            | 27. Open Slot                                                                                 |  |  |  |
|                                                                                                    | 13. Open Slot            | 28. Open Slot                                                                                 |  |  |  |
|                                                                                                    | 14. Open Slot            | 29. Open Slot                                                                                 |  |  |  |
|                                                                                                    | 15. Open Slot            | 30. Burt, Hong                                                                                |  |  |  |
| * Slot 1 is the primary download slot. The date and time at which download bate" in the list files, transcript managers, and |                          | e and time at which downloading from Slot 1<br>, transcript managers, and other user records. |  |  |  |
|                                                                                                    | ( up                     | date                                                                                          |  |  |  |

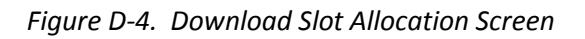

3. If the screen that results from step 1 is like the one shown in *Figure D-5*, then there is at least one download slot allocated to this account.

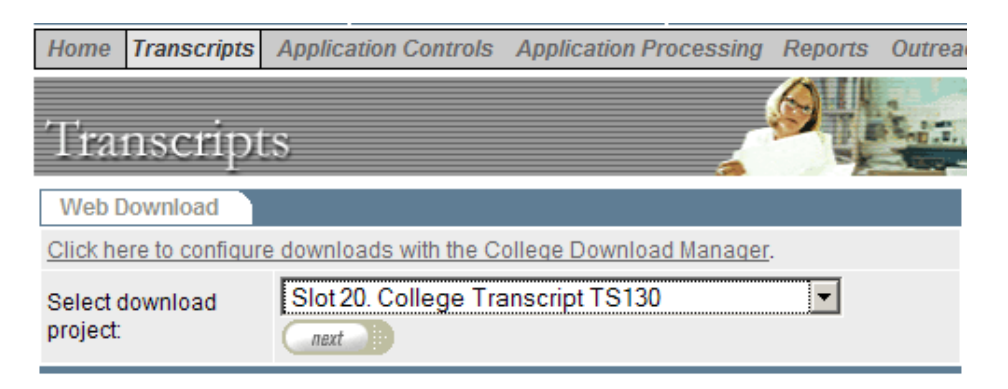

Figure D-5. Web Download Screen (Slots Allocated)

- a. Click on the link, "Click here to configure downloads with the College Download Manager". This will display the College Download Slot Settings screen like the one shown in *Figure D-6*.
- b. If you want to add a new slot rather than add email notification on an existing slot, follow the procedure in steps 2.b to 2.d.
- 4. The College Download Slot Settings screen (*Figure D-6*) lists the slots assigned to your account, and identifies the download 'project' assigned to the slot. Click on "edit settings" for the download slot you want to use for email notification.

| Transcripts          | vnload Settings Mark/Unmark Records Automate Download | add page to My Quicklinks<br>get help for this page<br>ad |
|----------------------|-------------------------------------------------------|-----------------------------------------------------------|
| Slot Allocation      | College Download Slot Settings                        |                                                           |
| Format Configuration | Your Download Slots                                   |                                                           |
|                      | Slot 17: Project Not Assigned                         | edit settings                                             |
|                      | Slot 20: College Transcript TS130                     | edit settings                                             |
|                      | Slot 21: College Transcript CCC XML                   | edit settings                                             |
|                      | Slot 28: Debugging Purposes Only - CCCASCII           | edit settings                                             |

Figure D-6. College Download Setting Screen (Slots Allocated)

- a. If you have selected a slot *not* labeled "Project Not Assigned", the main Edit College Download Slot Settings screen (*Figure D-8*) will be displayed. Go to step 5.
- b. If you have selected a slot labeled "Project Not Assigned", choose a "Pre-generated" project from the list shown in *Figure D-7*. For a slot whose prime purpose is email notification, one of the College Transcript View projects is recommended.

| Transcripts           |                                       |                                    | (+) add pr<br>(*) get he | age to My Quicklinks<br>Ip for this page |
|-----------------------|---------------------------------------|------------------------------------|--------------------------|------------------------------------------|
| Down                  | nload                                 | Settings Mark/Unmark Records       | Automate Download        |                                          |
| Slot Allocation       | Edit                                  | College Slot Download Settings     | •                        |                                          |
| r onnac conliquiation | Slot 22 Download Settings             |                                    |                          |                                          |
|                       | Pre-generated      College Transcript |                                    |                          |                                          |
|                       | Available Projects                    |                                    |                          |                                          |
|                       |                                       | Project Name                       | Date Created             | Date Last Modified                       |
|                       | $\circ$                               | College Transcript CCC XML         | 10/6/2005 5:24:00 PM     |                                          |
|                       | $\circ$                               | College Transcript TS130           | 10/24/2005 11:08:00 AM   |                                          |
|                       | $\circ$                               | College Transcript View: Brief     | 10/14/2005 1:47:00 PM    |                                          |
|                       | 0                                     | College Transcript View: Full      | 2/24/2006 5:00:00 PM     |                                          |
|                       | $\circ$                               | College Transcript View: Gen Ed    | 2/7/2006 4:02:00 PM      |                                          |
|                       | 0                                     | Debugging Purposes Only - CCCASCII | 10/24/2005 11:06:00 AM   |                                          |
|                       |                                       | Cal                                | ncel                     |                                          |

Figure D-7. Edit College Slot Download Setting Screen: Choosing a Project

| Transcripts          | 4                                                                                             | <ul> <li>add page to My Quicklinks</li> <li>get help for this page</li> </ul> |  |  |  |  |
|----------------------|-----------------------------------------------------------------------------------------------|-------------------------------------------------------------------------------|--|--|--|--|
| Down                 | Download Settings Mark/Unmark Records Automate Download                                       |                                                                               |  |  |  |  |
|                      |                                                                                               |                                                                               |  |  |  |  |
| Slot Allocation      | Edit College Slot Download Settings                                                           |                                                                               |  |  |  |  |
| Format Configuration | Slot 22 Download Settings                                                                     |                                                                               |  |  |  |  |
|                      | Setting name:                                                                                 | College Transcript View: Full                                                 |  |  |  |  |
|                      | Current download format:<br>(project is pre-generated)                                        | College Transcript View: Full                                                 |  |  |  |  |
|                      | Downloaded file format:                                                                       | PDF 💌                                                                         |  |  |  |  |
|                      | Download Filter:                                                                              | None 💌 👂                                                                      |  |  |  |  |
|                      | Remind me by e-mail when new<br>transcripts arrive:                                           | Yes C No                                                                      |  |  |  |  |
|                      | New transcript reminder schedule:                                                             | Daily                                                                         |  |  |  |  |
|                      | File name pattern for files that<br>contain information for a<br>specifically chosen student: | Xap_Download   .pdf                                                           |  |  |  |  |
|                      | File name pattern for files that<br>contain information for multiple<br>students:             | Xap_Download                                                                  |  |  |  |  |
|                      | Number of transcripts per file:                                                               | 999 (max download 9999)                                                       |  |  |  |  |
|                      | 0                                                                                             | save cancel                                                                   |  |  |  |  |

Figure D-8. Edit College Download Setting Screen

- 5. Use the Edit College Slot Download Setting screen to configure the slot. *Figure 2-8* shows recommended settings.
  - a. The critical settings for enabling email notification of new transcripts are:
    - "Remind me by e-mail when new transcripts arrive" = "Yes"
    - "New transcript reminder schedule" = "Daily" (or any other option except "Never")
  - b. Other settings can be modified as desired.
  - c. Click "save" at the bottom of the page to finalize the slot configuration. This completes the setup for email notification of new transcripts.

July 2011

## **Responding to Email Notification**

*Figure D-9* shows a typical transcript notification email. The content and format of this notification are not user-definable.

| 80p              | THE CONTROL CENTER                      |                         |
|------------------|-----------------------------------------|-------------------------|
| Applica          | tion Processing                         |                         |
| Dear Stephanie   | ,                                       |                         |
| This is an autom | patic reminder to notify you that there | a are submitted college |

This is an automatic reminder to notify you that there are submitted college transcripts which have not yet been downloaded.

To retrieve them, simply go to the Xap <u>Control Center</u> site at <u>http://control.xap.com</u>

Currently, you have the following submitted college transcripts(s) that have not been downloaded within the configured reminder period.

| <b>College Transcripts</b> | Number of College Transcripts |
|----------------------------|-------------------------------|
|                            |                               |
| El Camino College (Slot 27 | ) 63                          |

You received this email because you have been designated as the contact for the download reminder. You may configure your reminder interval and other information on the <u>Control Center</u> site.

If you have questions on how to retrieve the college transcripts(s) or need assistance logging on, please feel free to contact me by e-mail at <u>ceene@xap.com</u> or by telephone at (310) 842-9800 x309.

Your Client Services Manager,

Ceene Randle

Figure D-9. Typical Transcript Notification Email

You will continue to receive this email daily (or as otherwise scheduled) until you download the transcripts via the slot identified in the email. Therefore, even in you use the Transcripts We've Received Report to view and print transcripts, you must perform the following steps to clear the slot and prevent repeated emails for the same transcripts.

- 1. When you receive an transcript notification email, log into the Control Center. Then, from the Transcripts drop-down menu, select "Download College Transcripts" (as shown in *Figure D-1*).
- 2. On the Web Download screen (*Figure D-10*), select the slot used for email notification. Then click on the "next" button.

| Transcript                  | s                                              |  |  |  |  |
|-----------------------------|------------------------------------------------|--|--|--|--|
| Web Download                |                                                |  |  |  |  |
| Click here to configure     | e downloads with the College Download Manager. |  |  |  |  |
| Select download<br>project: | Slot 17. College Transcript View: Full         |  |  |  |  |

Figure D-10. Web Download Screen

3. On the College Transcript Batch Download screen (*Figure D-11*), click on the "download" button to initiate download of the new transcripts. Continue as prompted. (Download procedures will vary.)

| Transci      | ripts                                                                | et help for th                                 |
|--------------|----------------------------------------------------------------------|------------------------------------------------|
| College Tran | script Batch Download                                                |                                                |
|              | Slot 17 Student File Download Option                                 | s                                              |
|              | 3 new transcripts available:                                         | download                                       |
|              | Download in date range:                                              | from:                                          |
|              | (May include records that have<br>already been marked as downloaded) | to:<br>(mm/dd/yyyy hh:mm AM/PM, time optional) |
|              | Get single student information:                                      | SSN (### #####)                                |
|              | Get single student information:                                      | Request confirmation number                    |
|              | Download from list:                                                  | show list                                      |

Figure D-11. College Transcript Batch Download Screen

4. Process the PDF transcripts according to your college's procedures.